# How do I edit a Team's details from Club or Association level?

13/06/2025 1:07 pm AEST

## Overview

Clubs and Associations can manually edit a Team's details directly through Passport if needed, by drilling down to the relevant team record within the hierarchy.

## Step-by-Step

#### Step 1: Go to your team list

From your dashboard, click on the **TEAMS** tab from the left-hand menu.

| G GAMEDAY G                                     | Q Search         | tti                                                         |                             | 😝 🏟 🕐 🏟                                        | RS |
|-------------------------------------------------|------------------|-------------------------------------------------------------|-----------------------------|------------------------------------------------|----|
| Silverwood Sports<br>Association<br>Association | Silverwood Sport | s Association Get Started                                   |                             |                                                |    |
| Dashboard                                       |                  | Details <u>Edit</u>                                         | Contacts Edit               |                                                |    |
| My Organisation New 🔹                           |                  | 65 Cremorne Street<br>remorne                               | President (Primary Contact) | Administrator                                  |    |
| (\$) Finances                                   |                  | IC, AUSTRALIA, 3121<br>390001000 (Phone)<br>ophie@email.com | 0400300200<br>daz@email.com | Sophie Jones<br>0400100000<br>sophie@email.com |    |
| APR Members •                                   | Add/Edit Logo    | _ <u></u>                                                   |                             |                                                |    |
| ♀ Competitions •                                |                  |                                                             |                             |                                                |    |
| 💭 Clubs 🔹                                       |                  |                                                             |                             |                                                |    |
| Teams 🔺                                         | Stats Configure  |                                                             |                             |                                                |    |
| Teams                                           | Members          | Players by Gender                                           | Players by Gender           | Players                                        |    |
| Team Entry                                      | 1.0              |                                                             | 1.0                         | 1.0                                            |    |
| Communications                                  | 0.8              |                                                             | 0.8                         | 0.8                                            |    |
|                                                 | 0.6              |                                                             | 0.6                         | 0.6                                            |    |
| 📽 Registrations 🔹                               | 0.4              |                                                             | 0.4                         | 0.4                                            |    |
| 🐔 Courses 🔹                                     | 0.2              |                                                             | 0.2                         | 0.2                                            | ッ  |
| 원임 쉽게 드렸 말<br>Members Teams Clubs Comps         | 0.0<br>May 12    |                                                             | 0.0<br>May 12               | 0.0<br>May 12                                  |    |

#### Step 2: Open the relevant team's dashboard

To view information within one of your teams, click the magnifying glass next to the specific team.

| <b>G</b> G/ | AMEC  | AY 💪 🔍                     | earch                     | tt!    |                   |           |                            | <b>(</b>                  | 6        | <b>\$</b> |
|-------------|-------|----------------------------|---------------------------|--------|-------------------|-----------|----------------------------|---------------------------|----------|-----------|
|             |       |                            |                           |        |                   |           |                            |                           |          |           |
| $\odot$     | Feams | in Association             |                           |        |                   |           |                            |                           |          |           |
| }           |       |                            |                           |        |                   |           |                            |                           |          |           |
| 3 *         |       |                            |                           |        |                   | Sho       | wing Name Including Season | Age Group                 | Statu    | S         |
| )•          |       |                            |                           |        |                   |           | All Sea                    | All Age Gr                | ACI      | Ive       |
|             |       | Team Name                  | Competition               | Season | # Members in Team | Age Group | Contact Name               | Email                     | Phone    | Active    |
| 8-          | đ     | Cyclone Sports Juniors     |                           |        | 0                 |           | Chantale Pennington        | jizec@mailinator.com      | 040010   |           |
| ÷           | đ     | Jetstream Sports Juniors   |                           |        | 0                 |           | Ivy Justice                | xowikira@mailinator.com   | Omnis    |           |
| L,-         | ā     | Vanguard United Seniors    |                           |        | 0                 |           | Summer Monroe              | gasyzad@mailinator.com    | Nemo v   |           |
|             | đ     | Cyclone Sports Seniors     | 2025 Men's Home & Away Co | 2025   | 5                 | Age 18    | Johnny Jones               | jizec@mailinator.com      | 040010   |           |
| •           | đ     | Eagle Warriors Seniors     | 2025 Men's Home & Away Co | 2025   | 0                 | Age 18    | Alea Ewing                 | fafiveryk@mailinator.com  | Ad nisi  |           |
| 2           | đ     | Galaxy Sports Club Seniors | 2025 Men's Home & Away Co | 2025   | 0                 | Age 18    | Claire Meyers              | ryboked@mailinator.com    | Quia rat |           |
| ? -         | đ     | Horizon United Seniors     | 2025 Men's Home & Away Co | 2025   | 0                 | Age 18    | Taylor Mitchell            | webehikoji@mailinator.com | Et sed   |           |
| 4           | đ     | Jetstream Sports Seniors   | 2025 Men's Home & Away Co | 2025   | 0                 | Age 18    | Ivy Justice                | xowikira@mailinator.com   | Omnis    |           |
| -           | Ē     | Lakeside Strikers Seniors  | 2025 Men's Home & Away Co | 2025   | 0                 | Age 18    | Xandra Mullins             | kihunyw@mailinator.com    | Ab offic |           |

#### Step 3: Edit the team's details

#### Click EDIT next to the Details heading

| <b>.</b> | Cyclone Sports                                                                                                    | s Juniors              |                                           |                                     | ASSIGN TO COMPETITION  |  |
|----------|----------------------------------------------------------------------------------------------------|------------------------|-------------------------------------------|-------------------------------------|------------------------|--|
|          |                                                                                                    | Details Edit           |                                           |                                     |                        |  |
| •••••    |                                                                                                    | Team Code              | 22888609                                  |                                     |                        |  |
| 2223 ▼   | E Contraction of the second second seco | Address                | 72 North First Avenue<br>Melbourne        |                                     |                        |  |
| \$       | Add/Edit Logo                                                                                                    |                        | Victoria, Australia, 3000                 |                                     |                        |  |
| <b></b>  |                                                                                                    | Contact                | Chantale Pennington                       |                                     |                        |  |
| (\$)     |                                                                                                    | Email                  | jizec@mailinator.com                      |                                     |                        |  |
| ß        |                                                                                                    | Mobile                 | 0400100200                                |                                     |                        |  |
| \$       |                                                                                                    |                        |                                           |                                     |                        |  |
| Ø        | i If you experience                                                                                                    | e any problems with Ga | meDay or you wish to provide any feedback | lease contact us at <u>support.</u> | <u>mygameday.app</u> . |  |
|          |                                                                                                    |                        |                                           |                                     |                        |  |

### Fill in the necessary details and click UPDATE TEAM when you're done

**Note**: The editable fields listed when you edit a team can be changed by setting up yourfield configuration for teams

Watch

Your browser does not support HTML5 video.